This article applies to:

This shows contacts who have completed an automation goal. This report includes all existing contacts who have achieved the selected goal(s). It does not include deleted contacts, which may cause a variance between the total number of records displayed in this report and the number displayed on the automation's goal.

- 1. Click **Reports** in the side-menu and select, **Campaign Goal Completion** near the bottom.
- 2. Click the **New Search** button if you would like to narrow the results (e.g., a specific campaign or a specific goal.)

| Campaign Goal Completion                                                                                                    |                                   |            |
|----------------------------------------------------------------------------------------------------|-----------------------------------|------------|
| This report includes all existing Contacts who have achieved the selected Goa a variance between the total number of records displayed in this report and th |                                   |            |
| Actions   New Search                                                                                                    | h Edit Criteria/Columns Save Prin | t          |
| 1-1 of 1                                                                                                    | 50                                | ▼ per page |

- 3. Select your criteria
- 4. Click the **Search** button at the bottom-left of the page.